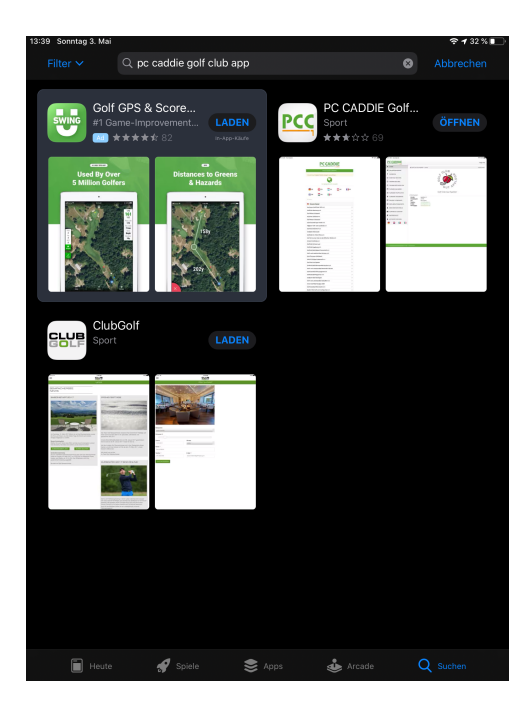

## Suchen Sie im Play Store oder Apple Store die PC Caddie App

# Bitte den Button Installieren Drücken Die Installierung startet automatisch

(Im Beispiel ist der Button mit ÖFFNEN gekennzeichnet)

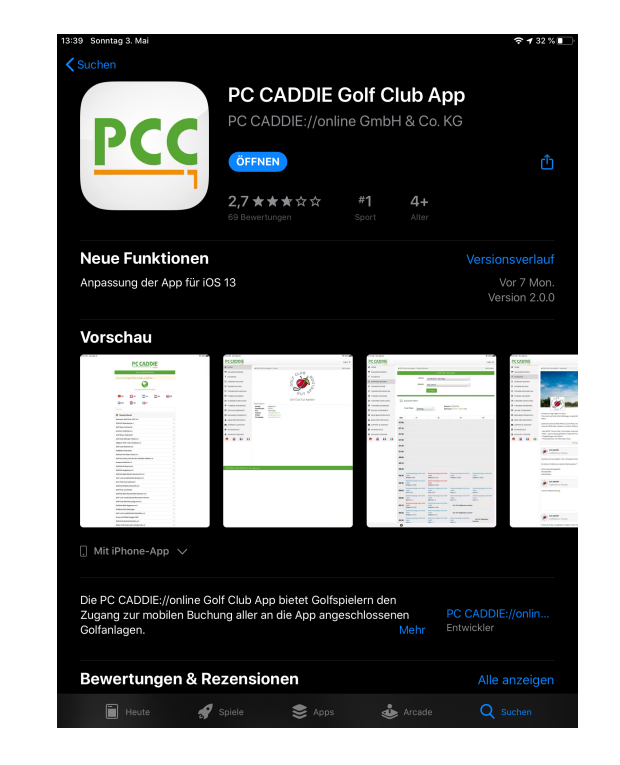

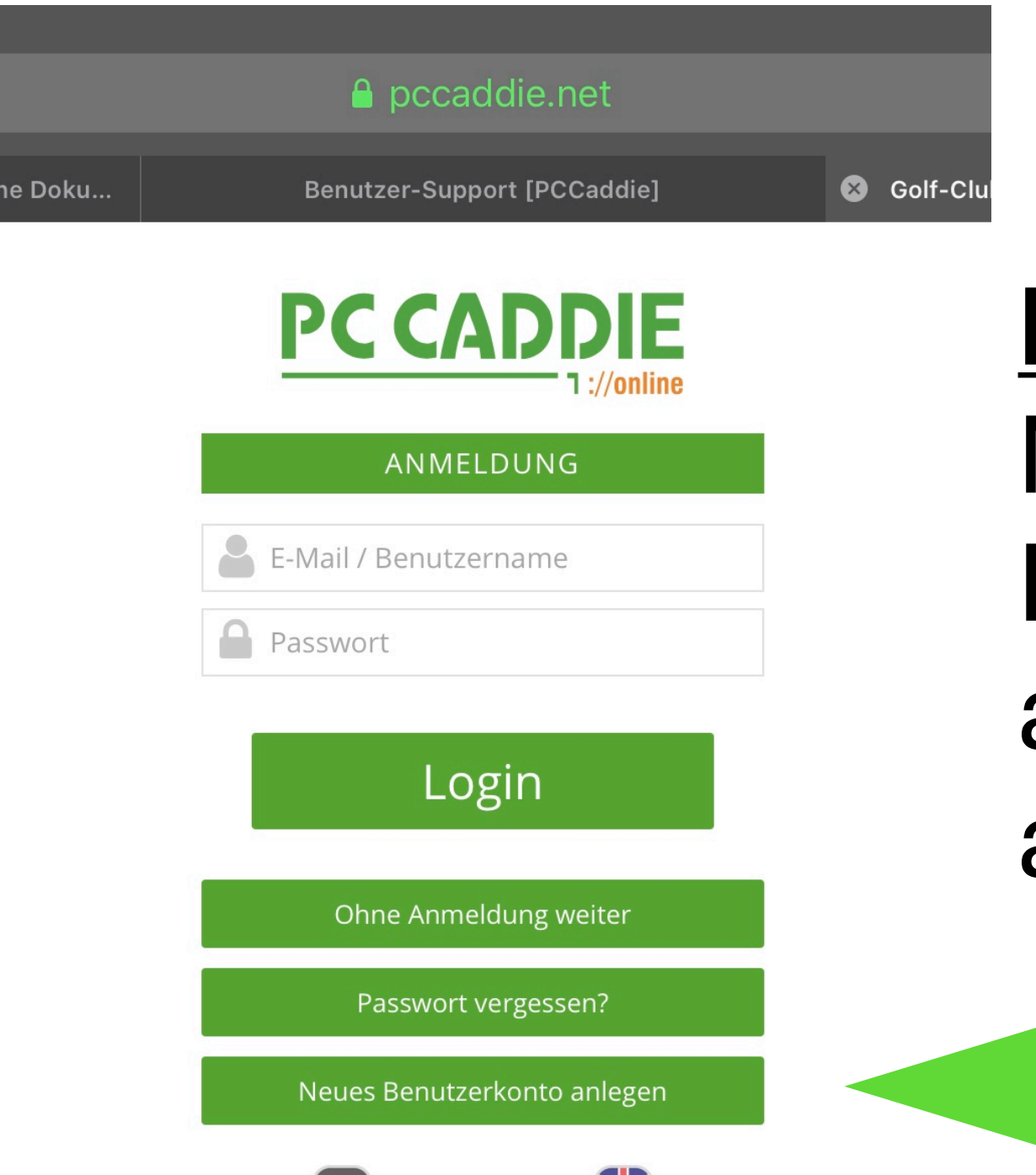

# Button Neues Benutzerkonto anlegen auswählen

| rtzeiten/Trainer buchen [PC CAD                              | Benutzer-Support [PCCaddie] 8                                    | Golf-Club Coburg e.V. Schloß Tam |
|--------------------------------------------------------------|------------------------------------------------------------------|----------------------------------|
| ANMELDUNG                                                    | S SCHRITT 1/2: PERSONENDATEN EIN                                 | GEBEN                            |
|                                                              |                                                                  |                                  |
| erson                                                        |                                                                  |                                  |
| Anrede                                                       | Titel (Optional)                                                 |                                  |
| Herr                                                         | v z.B.: Prof., Dr.                                               |                                  |
| Vorname                                                      | Nachname                                                         |                                  |
| Sann                                                         | Joachim                                                          |                                  |
| Geburtsdatum                                                 |                                                                  |                                  |
| 31.10.1970                                                   |                                                                  |                                  |
|                                                              |                                                                  |                                  |
| drosso                                                       |                                                                  |                                  |
| iui esse                                                     |                                                                  |                                  |
| Straße und Hausnummer                                        | Postleitzahl                                                     |                                  |
| Neptunstraise 7                                              | 20723                                                            |                                  |
| Ort                                                          | Land                                                             |                                  |
| Emden                                                        | Deutschland                                                      | ×                                |
|                                                              |                                                                  |                                  |
|                                                              |                                                                  |                                  |
| 3enutzerkonto                                                |                                                                  |                                  |
| Benutzerkonto                                                | E-Mail wiederholen                                               |                                  |
| 3enutzerkonto<br>E-Mail<br>sannjoachim@gmail.com             | E-Mail wiederholen<br>sannjoachim@gmail.                         | com                              |
| 3enutzerkonto<br>E-Mail<br>sannjoachim@gmail.com<br>Passwort | E-Mail wiederholen<br>sannjoachim@gmail.<br>Passwort wiederholen | com                              |

Mobilnummer (On

## Alle Felder zur Registrierung Ausfüllen !

Nicht vergessen das

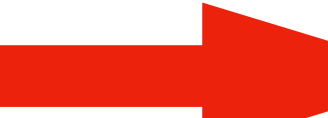

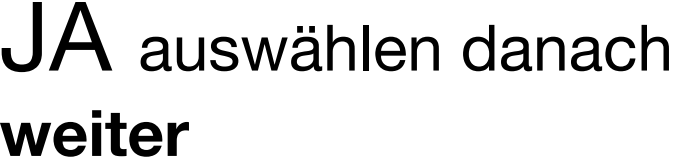

|                                                                                                    | 🔒 pcca                                                                                                    | ddie.net                                                                | * √ 3                   |
|----------------------------------------------------------------------------------------------------|----------------------------------------------------------------------------------------------------|-------------------------------------------------------------------------|-------------------------|
| Benutzerkonto                                                                                                    |                                                                                                    |                                                                         |                         |
| E-Mail                                                                                                    |                                                                                                    | E-Mail wiederholen                                                      |                         |
| sannjoachim@gmail.com                                                                                                    |                                                                                                    | sannjoachim@gmail.com                                                   |                         |
| Passwort                                                                                                    |                                                                                                    | Passwort wiederholen                                                    |                         |
| jofxor-tuqpav-8hezHa                                                                                                    | Starkes Passwort                                                                                                    | jofxor-tuqpav-8hezHa                                                    | Starkes Passwo          |
| Kontaktdaten                                                                                                    |                                                                                                    |                                                                         |                         |
| Mobilnummer (Optional)                                                                                                    |                                                                                                    |                                                                         |                         |
| (Für Nachfragen durch Clubs un<br>SMS.)                                                                                                    | d Trainer sowie Turnier-                                                                                                  |                                                                         |                         |
| Spielerdaten und Einstellu                                                                                                    | ngen                                                                                                    |                                                                         |                         |
| НСР                                                                                                    |                                                                                                    | Meinen Namen anzeigen                                                   |                         |
| -13,9                                                                                                    |                                                                                                    | Ja                                                                      |                         |
| Zahl zwischen -54 und +8 oder:                                                                                                    | PRO, PR, PE, AP                                                                                                    | Möchten Sie, dass andere Benu<br>Timetable sehen können?                | tzer Ihren Namen im     |
|                                                                                                    |                                                                                                    |                                                                         |                         |
| Datenschutz                                                                                                    |                                                                                                    |                                                                         |                         |
| Datenschutz<br>Alle eingegebenen Daten unterl                                                                                                    | iegen dem Bundesdatensch                                                                                                  | utzgesetz. Wir weisen darauf hir                                        | n, dass die Daten im Fa |
| Datenschutz<br>Alle eingegebenen Daten unterl<br>einer Buchung oder Turnierann                                                                                               | iegen dem Bundesdatensch<br>neldung an den betroffenen                                                                    | utzgesetz. Wir weisen darauf hir<br>Golfclub übermittelt werden.        | n, dass die Daten im Fa |
| Datenschutz<br>Alle eingegebenen Daten unterl<br>einer Buchung oder Turnierann<br>Ich habe die Datenschutzbest<br>PC CADDIE://online-Platform<br>stimme der Übermittlune me  | egen dem Bundesdatensch<br>neldung an den betroffenen<br>immungen der<br>zur Kenntnis genommen i<br>ner Daten zu.         | utzgesetz. Wir weisen darauf hir<br>Golfclub übermittelt werden.<br>und | n, dass die Daten im Fa |
| Datenschutz<br>Alle eingegebenen Daten unterl<br>einer Buchung oder Turnierann<br>Ich habe die Datenschutzbest<br>PC CADDIE://online-Plattform<br>stimme der Übermittlung me | iegen dem Bundesdatensch<br>ieldung an den betroffenen<br>immungen <b>der</b><br>zur Kenntnis genommen i<br>ner Daten zu. | utzgesetz. Wir weisen darauf hir<br>Golfclub übermittelt werden.<br>und | n, dass die Daten im Fa |

13:15 Sonntag 3. Mai

<

Schloss Lütetsburg - Online-Registrierung Posteingang

N

No Reply @ PC CADDIE://online 13:14 an mich ~

### PC CADDIE

#### Schloss Lütetsburg - Online-Registrierung

Sehr geehrter Herr Sann,

um Ihre Online-Registrierung abzuschließen, verwenden Sie bitte diesen Aktivierungslink:

https://mobile.pccaddie.net/clubs/pcco/app.php?club=1117&cat=register&sub=confirm&confirm=user%3 7CK3DLSPAM%7C669371%7C7a4e67c3d560678c53ad6bb64d2059e6

Achten Sie bitte darauf, dass die Adresse vollständig übernommen wird.

https://mobile.pccaddie.net/clubs/pcco/app.php?club=1117&cat=register&sub=confirm&confirm=user%3Aregister%7CK3DLSPAM%7C669371%7C7a4e67c3d560678c53ad6bb64d2059e6

Heimatclub nicht vergessen: bei Clubzugehörigkeit bitte die Mitgliedsdaten im Profil unter MEIN GOLF ergänzen.

Mit freundlichen Grüßen, Ihr PC CADDIE://online - Support

#### PC CADDIE://online ist ein Service der PC CADDIE://online GmbH & Co. KG

<u>Stubber Weg</u> <u>D-23847 Pölitz</u> Tel: +49 2642 9854 120 Fax: +49 2642 9854 169

AG Lübeck, HRB 2149 GF: Dipl.-Kfm. (FH) Axel Heck E-Mail: support@pccaddie-online.de

面

# Sie erhalten eine Mail Mit dem

# Aktivierungslink die Registrierung abschließen

© 2020 PC CADDIE://online GmbH & Co. KG

#### 

Die Erstregistrierung wurde abgeschlossen und Ihr Benutzerkonto aktiviert. Sie können sich nun einloggen.

#### ANMELDUNG

joachimsann@bkf-emden.de

Passwort

Login

Ohne Anmeldung weiter

Passwort vergessen?

Neues Benutzerkonto anlegen

# eingeben und los gehts

Jetzt das

**Passwort** 

| P                          | <u>C CAD</u> Į       | DIE<br>://online |       |
|----------------------------|----------------------|------------------|-------|
|                            | ANLAGENAUSWA         | \HL              |       |
| Es sind nur freigeschaltet | e Anlagen auswählb   | ar.              |       |
|                            |                      |                  |       |
|                            |                      |                  |       |
| Zu                         | ur geografischen Au  | swahl            |       |
| 🛑 DE 🔂 СН                  | <b>—</b> LU          | au               | 🚺 FR  |
| 🛅 gr 🗧 HU                  | 🚺 іт                 |                  |       |
| Suchen                     |                      |                  |       |
| Deutschland                |                      |                  |       |
| Aachener Golf-Club 1927    | e.V.                 |                  | ≫     |
| Golfclub Abenberg e.V.     |                      |                  | ≫     |
| Golf Resort Achental       |                      |                  | $\gg$ |
| Achimer Golfclub e.V.      |                      |                  | ≫     |
| Golf Resort Adendorf       |                      |                  |       |
| Golf-Club Aldruper Heide   | e.V.                 |                  |       |
| Allgäuer Golf- und Landcl  | ub e.V.              |                  |       |
| Golfclub Alpirsbach e.V.   |                      |                  | ≫     |
| Golf Club Altenhof e.V.    |                      |                  | ≫     |
| Golfplatz Altenstadt       |                      |                  | ≫     |
| Golfclub Am Alten Fliess e | e.V.                 |                  | ≫     |
| Golf & Country Club An d   | er Elfrather Mühle e | e.V.             | ≫     |
| Artland Golfclub e.V.      |                      |                  | ≫     |
| Golfclub Schloss Auel      |                      |                  | $\gg$ |
| Golfclub Augsburg e.V.     |                      |                  | ≫     |
| Golfclub Bad Abbach-Deu    | tenhof e.V.          |                  | $\gg$ |
| Golf- und Landclub Bad A   | rolsen e.V.          |                  | ≫     |

# Im nächsten Fenster

## dann unsere Golfanlage Auswählen

|                                                          | ,           |
|----------------------------------------------------------|-------------|
| KOSAIDO International Golfclub Düsseldorf                | $\geqslant$ |
| Golf- und Land-Club Kronberg e.V.                        | $\geqslant$ |
| Golfpark Kurpfalz                                        | $\geqslant$ |
| Golf-Club Kürten e.V.                                    | $\geqslant$ |
| Golfclub Landshut e.V.                                   | $\geqslant$ |
| Golf Club Schloss Langenstein e.V.                       | $\geqslant$ |
| Golfclub Lauterhofen e. V.                               | $\geqslant$ |
| Golf & Country Club Leipzig GmbH                         | $\geqslant$ |
| GolfPark Leipzig GmbH & Co. KG                           | $\geqslant$ |
| Golfclub Leverkusen e.V.                                 | $\geqslant$ |
| Golfclub Lichtenau-Weickershof e.V.                      | $\geqslant$ |
| Golfclub Lilienthal e.V.                                 | $\geqslant$ |
| Golf Lounge Hamburg Betriebs GmbH                        | $\geqslant$ |
| Golfclub DER Lüderich e.V.                               | >           |
| Golfanlage Schloss Lüdersburg                            | >           |
| Schloss Lütetsburg                                       | >           |
| GCM Golfclub Magdeburg e.V.                              | $\geqslant$ |
| Golfclub Main-Spessart, Marktheidenfeld-Eichenfürst e.V. | $\geqslant$ |
| Golf-Club Main-Taunus e.V.                               | $\geqslant$ |
| Mainzer Golfclub                                         | Ì           |
| DER MARGARETHENHOF                                       | >           |
| Golf-Club Maria Bildhausen e.V.                          | Ì           |
| Marienburger Golf-Club e.V.                              | Ì           |
| Golfclub Meerbusch e.V.                                  | $\geqslant$ |
| Golfclub Mergelhof                                       | Ì           |
| Golfclub Mettmann e.V.                                   | $\geqslant$ |
| Golf-Club Schloss Miel                                   | Ì           |
| Golfclub Schloss Monrepos GmbH                           | $\geqslant$ |
| Golf International Moyland GmbH & Co.KG                  | Ì           |
| Land-Golf-Club Schloß Moyland e.V.                       | Ì           |
| Golfclub Mülheim Raffelberg                              | Ì           |
| Golfpark München Aschheim GmbH & Co. KG                  | $\geqslant$ |

Schloss Lütetsburg > Home

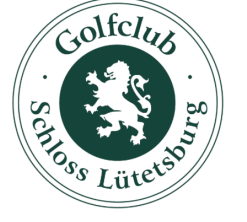

Schloss Lütetsburg

#### Information

| Straße:       | Landstraße 36                |
|---------------|------------------------------|
| Postleitzahl: | 26524                        |
| Ort:          | Lütetsburg                   |
| Telefon:      | 04931 9300431                |
| E-Mail:       | info@golfclub-luetetsburg.de |
| Homepage:     | www.golfclub-luetetsburg.de  |

| MENÜ                 |   |   | Joachim Sann ≡ |
|----------------------|---|---|----------------|
| A HOME               |   |   |                |
| ANLAGENAUSWAHL       |   |   |                |
| O STARTZEIT BUCHEN   |   |   |                |
| H TURNIER KALENDER   |   |   |                |
|                      |   |   |                |
| TURNIERE ERGEBNISSE  |   |   |                |
| I ONLINE SCOREKARTE  |   |   |                |
| C MEIN BENUTZERKONTO |   |   |                |
| BENUTZER WECHSELN    |   |   |                |
| SUPPORT & KONTAKT    |   |   |                |
| DATENSCHUTZ          |   |   |                |
| ACCOUNT LÖSCHEN      |   |   |                |
| LOGOUT               |   |   |                |
| =                    | * | 0 | 0              |

## Über Menü kommen sie zur Auswahl

03.05.2020 -

Joachim Sann 三

2

Mitglied (-11,3)-

Mitglied (-43) - 9L

Belegt

Mitglied (-36) - 9L

Mitglied (-30) - 9L

Belegt Nitglied (-12,5)-9L

Mitglied (-54) - 9L

Nurfür Mitgliederl

91 ed (PR)-Belegt

**Zeitraum:** 07:00 - 18:50 Uhr Datum: 03.05.2020

### Dort wählen Sie STARTZEIT **BUCHEN**

Datum

Startzeiten filtern

Freie Plätze

Zeit

07:00 Nur für Mitglieder!

07:10

07:20

07:30

07:40

Nur für Mitgliede

Mitglied (-34,5)-

60

Mitglied (-33) - 9L

Belegt Mitglied (-20,4) - 9L

Belegt Mitglied (22,3)-

Jetzt können sie ihre

🔒 Drucken

Startzeit buchen!

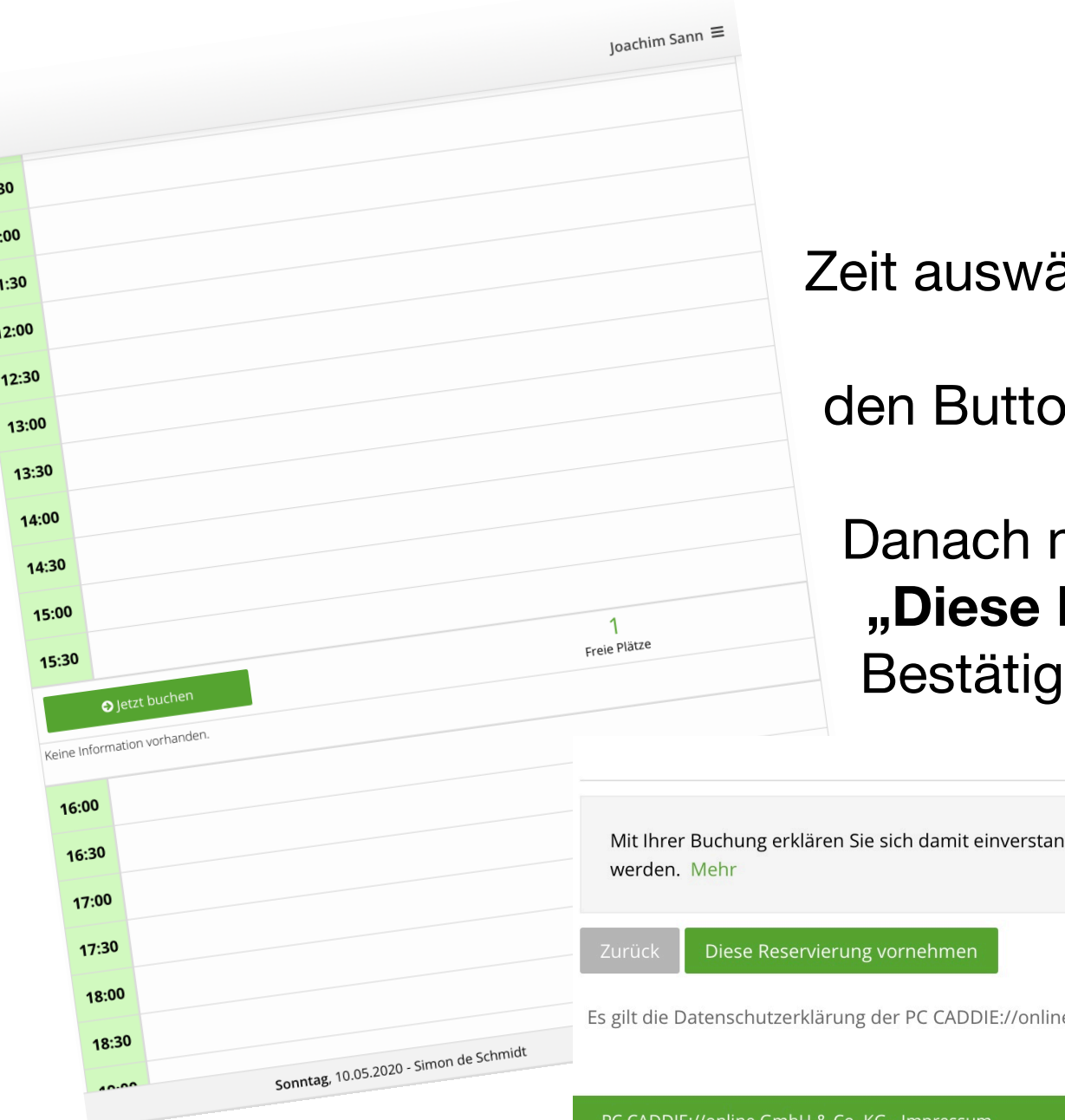

### Zeit auswählen, danach

den Button "Jetzt buchen"

## Danach mit "Diese Reservierung vornehmen" Bestätigen

Mit Ihrer Buchung erklären Sie sich damit einverstanden, dass Ihre persönlichen Daten an die Golfanlage übermitt

Es gilt die Datenschutzerklärung der PC CADDIE://online GmbH & Co. KG.

PC CADDIE://online GmbH & Co. KG - Impressum